### ■補足 電子署名の確認方法

e-AMANOの雇用契約書では、[人事担当者が発行(Web公開)した時点]と、[従業員が合意した時点]の2回、PDFファイルに電子署名が埋め込まれます。 以下に電子署名の確認方法を記載します。

### 1) 雇用契約書発行時点の電子署名の確認方法

人事担当者が発行(Web公開)した時点で、1つ目の電子署名がPDFファイルに埋め込まれます。

電子署名はPDFダウンロードし、PDFファイルを開く事で、プロパティで確認できます。

確認方法はPDFリーダーにより異なりますが、例えば Adobe Acrobat Reader であれば、サインペンのアイコンをクリックしてください。

### [バージョン1]欄が、該当します。 Ξ メニュー ☆ 雇用契約書サンプル\_電... × + 作成 ⑦ ログイン − □ × すべてのツール 編集 変換 電子サイン テキストまたはツールを検索 Q 🛛 🗇 🖨 🛛 🖗 🤗 署名パネル ▲ 署名済みであり、すべての署名が有効です。 × 署名 Q ē ▲ バージョン1: Amano により悪名済み ۵ • 2024年04月01日 署名は有効です: C 雇用契約書 Ð. 信頼ソース取得元: Adobe Approved Trust List (AATL) a 文書は、この署名が適用されてから変更されていません 2 アマノ株式会社(以下甲という)と、天野太郎(以下乙という)は、以下の条件にて雇用契約を締結する。 署名者の ID は有効です 雇用年月日 2024年04月01日 契約 期間の定めあり(2024年04月01日~2025年03月31日) 雇入れ直後 東京支店 e, 零名時刻は零名者のコンピューターの時計に基づいています。 署名は LTV 対応ではなく、2024/04/13 23:59:59 + 09'00' を過ぎると有効期限が切れます 単充立は 会社の定めら会ての場所 労働者の自宅での勤務を含む、海外への配置転換あり 品質管理。事務 会社の定める会ての実務 出向現在に従い出向を命じるとどかあり、その場合は出向先の定める業務 - 17 時 15 分 休憩時間 60 分 ◇ 署名の詳細 就業場所 変更の範囲 理由:文書を証明する 従事すべき 業務の内容 変更の範囲 世の地震に強いたい。 世の地震に強いたい。 市の地震にないたい。 市の地震にないたい 市の地震にないたい 市の地震にないたい 市の地震にないたい 市の地震にないたい 市の地震にないたい 市の地震にないたい 市の地震にないたい 市の地震にないたい 市の地震にないたい 市の地震にないたい 市の地震にないたい 市の地震にないたい 市の地震にないたい 市の地震にないたい 市の地震にないたい 市の地震にないたい 市の地震にないたい 市の地震にないたい 市の地震にないたい 市の地震にない 市の地震にないたい 市の地震にない 市の地震にない 市の 市の 市の地震にない 市の地震にない 雇入れ直後 証明書の詳細... 最終チェック日時:2024.02.20 18:28:57 + 09'00 フィールド:デモサイト株式会社(不可視署名) このバージョンを表示 999.045ra 999.045ra 1215現実により、別途支給する。 約1000 1215現実により、別途支給する。 600時間週 152% 所た休日 600時間週 150% 150% 60時間週 152% 150% 135% 60時間週 150% 1605間週週 150% 1605 漫衣生日日 150% 深衣 25% 空日を場め 割增賃金率 135% 25% 加算 賃金 1 賃金締切日 賃金支払方法 賃金控除 昇給 60時間超 150% 深夜 頃の時間超 第60 毎月月末締め 賃金支払日 各個人が指定する本人名義の銀行口座へ振込 あり 労使協定に基づく賃金支払い時の控除 ^ あり 労使協定に至っ、。 なし あり 原則として年2回(6月および12月)

### 2 従業員が合意した時点の電子署名の確認方法

従業員が合意した時点で、2つ目の電子署名がPDFファイルに埋め込まれます。 電子署名はPDFダウンロードし、PDFファイルを開く事で、プロパティで確認できます。 確認方法はPDFリーダーにより異なりますが、例えば Adobe Acrobat Reader であれば、サインペンのアイコンをクリックしてください。 [バージョン2]欄が、該当します。

Ξ メニュー 命 査 雇用契約書サンプル\_電... × + 作成 ⑦ ログイン - ロ × すべてのツール 編集 変換 電子サイン テキストまたはツールを検索 Q 🛛 🗇 🛱 🖗 🔗 ▲ 署名済みであり、すべての署名が有効です。 署名パネル × 署名 ē ... Q 〜 🌆 バージョン 1 : Amano により悪名済み ٦ ٣, 2024年04月01日 署名は有効です: C æ, 雇用契約書 信頼ゾース取得元 : Adobe Approved Trust List (AATL) Ø. 文書は、この署名が適用されてから変更されていません 2 署名者の ID は有効です e, 署名時刻は署名者のコンピューターの時計に基づいています。 署名は LTV 対応ではなく、2024/04/13 23:59:59 + 09'00' を過ぎると有効期限が切れます ◇ 署名の詳細 理由:文書を証明する 証明書の詳細... 最終チェック日時:2024.02.20 18:28:57 + 09'00 フィールド:デモサイト株式会社(不可視署名) このバージョンを表示 ✓ 400 パージョン2: Amano により署名済み 悪名は有効です. 信頼ソース取得元 : Adobe Approved Trust List (AATL) 休暇 文書は、この署名が適用されてから変更されていません 署名者の ID は有効です 年俸 月額給与(基本給) 年間賞与(夏·冬) 交通費補助 要名詩刻は要名者のコンピューターの時計に基づいています。 署名は LTV 対応ではなく、2024/04/13 23:59:59 + 09'00' を過ぎると有効期限が切れます - 署名の詳細 理由:文書を証明する 1 割增賃金率 賃金 証明書の詳細... 最終チェック日時:203 1 賃金締切日 賃金支払方法 賃金控除 24 02 20 18 28 57 + 00'00' ~ フィー いド: 天野太郎 (不可視署名) のバージョンを表示 あり なし あり 原則として年2回(6月および12月)

クリックで詳細内容を確認できます。 証明書ピューア このダイアログボックスを使用して、証明書およびその発行チェーン全体の詳細を表示できます。表示される 詳細は、選択したエントリに対応しています。 見つかったすべての証明パスを表示(S) curity Communication Roc 根要 SECOM Passport for Mem 詳細 失効 信頼 ポリシー 法律上の注意事項 Amano E e-Amano SECOM社が認証 発行者: SECOM Passport for Member PUB CA7 している事が確認できます SECOM Passport for Member 2.0 PUB 有効期間の開始: 2023/04/07 16:11:58 +09'0 有効期間の終了・ 2024/04/13 23:59:59 + 09:00 鍵の使用方法: デジタル署名、否認防止、文書の署名 書き出し(X)... ③ 選択した証明書バスは有効です。 パスの検証および失効確認は、署名時刻に行われました: 2024/02/20 18:20:36 + 09'00' 2024/02/20 18:20:3 検証モデル:シェル

ОК

### ③補足 電子署名の確認方法

| 的には雇用                                                                           | 雇用契約<br>1辺約書()                                     | 書は、PDFフ<br>雷子署名を         | ァイルに電子<br>埋め込む義                | 署名を埋め<br>降けありませ                    | か込む事で、含             | 合意の証跡と                                       | しています。<br>D手法を採っている)               |                          |                                       |
|---------------------------------------------------------------------------------|----------------------------------------------------|--------------------------|--------------------------------|------------------------------------|---------------------|----------------------------------------------|------------------------------------|--------------------------|---------------------------------------|
|                                                                                 |                                                    |                          |                                |                                    |                     | - 1                                          |                                    |                          |                                       |
| かの埋由で                                                                           | で雇用契約                                              | り書の提出を:                  | 求められた場                         | 影合、PDF;                            | ファイルをタウン            | ンロードし、PC                                     | Fファイルを提出してくたる                      | きい。                      |                                       |
| ファイルの                                                                           | ダウンロート                                             | 、<br>にロードオス1             | の書一覧画                          | 面でダウン                              | ロードするPDI            | Fの左端にチョ                                      | ⊑ックを付け(ヘッダの ✔ を                    | セクリックすると一括す              | でチェックを付けられます)、                        |
| め雇用契                                                                            | スト CLタリ<br>約書PDF                                   | ファイルをzip                 | を選択し、Li<br>王縮し、一指              | 美15」バタン<br>舌ダウンロー                  | ドする事が可              | ださい。<br>能です。                                 |                                    |                          |                                       |
| e田邦約書                                                                           | ±.雇田±                                              | 四約主一管                    |                                |                                    |                     |                                              |                                    |                          |                                       |
| 用天利音                                                                            | a − /⊞/H 9                                         | 民的音乐                     |                                |                                    |                     |                                              |                                    |                          |                                       |
|                                                                                 |                                                    |                          |                                |                                    |                     |                                              |                                    |                          |                                       |
|                                                                                 |                                                    |                          |                                |                                    |                     | 感察グル                                         | ーノキー管理<br>CSV設)                    | PD PD                    | F設定管理                                 |
|                                                                                 |                                                    |                          |                                |                                    |                     |                                              |                                    | 0.0014                   | 12.11.1                               |
|                                                                                 |                                                    |                          |                                |                                    |                     |                                              |                                    | CSV                      | インボート                                 |
| 選択中の                                                                            | 雇用契約書を                                             | ダウンロー                    | F <b>す</b> る ▼                 | 実行                                 |                     |                                              |                                    | CSV                      | 42#-1                                 |
| 選択中の                                                                            | 雇用契約書を                                             | ダウンロー                    | ▼ 671                          | 実行                                 |                     |                                              |                                    | CSV                      | インボート                                 |
| 選択中の帰                                                                           | 雇用契約書を                                             | ダウンロー                    | F <b>†</b> 3 ▼                 | 実行                                 |                     |                                              | 従業員コード、氏名                          | Q ROD                    | インポート<br>込み条件を<br>通知                  |
| 選択中の新                                                                           | 雇用契約書を                                             | ダウンロー                    | ドする <b>▼</b>                   | 実行                                 |                     |                                              | 従業員コード、氏名                          | Q 20                     | インポート<br>込み条件を<br>追加 ◆                |
| 選択中の第                                                                           | 雇用契約書を                                             | <b>ダウンロー</b><br>ステータス き  | ドする ▼<br>通知方法(き)               | <b>実行</b>                          | ) 縦葉属コード(           | ● 契約日 ●                                      | 従業員コード、氏名<br>氏名(3)                 | CSV<br>Q 較り<br>細川PDF認定() | インボート<br>込み条件を<br>追加<br><sup>単作</sup> |
| 選択中の<br>第<br>一<br>、<br>、<br>、<br>、<br>、<br>、<br>、<br>、<br>、<br>、<br>、<br>、<br>、 | <ul> <li>雇用契約書を</li> <li>①</li> <li>公司法</li> </ul> | ダウンロー<br>ステータス(き)<br>合意済 | ドする                            | <b>実行</b><br>データ種類(3<br>CSV        | 按菜類□-ド(<br>00000100 | <ul> <li>契約日●</li> <li>2024/04/01</li> </ul> | 従業員コード、氏名<br>氏名 き<br>天野太郎 (アマ/タロウ) | Q 2                      | インボート<br>込み条件を<br>道加<br><sup>銀行</sup> |
| 選択中の<br>ジ<br>マ                                                                  | <ul> <li>雇用契約書を</li> <li>①</li> <li>公業済</li> </ul> | ダウンロー<br>ステータス(き)<br>合意済 | ドする ▼<br>通知方法 ④<br><b>電子交付</b> | <b>実行</b><br>データ種類 (<br><b>CSV</b> |                     | <ul> <li>契約日</li> <li>2024/04/01</li> </ul>  | 従業員コード、氏名<br>氏名<br>天野太郎(アマノタロウ)    |                          | インボート<br>込み条件を<br>道加<br>単行            |

### ■補足 電子署名を表示に"署名の完全性は不明です"と表示される場合

電子署名を行う電子証明書は、2025/04/11に、より安全な暗号化アルゴリズムを使用した証明書へ変更しました。 これに伴い、電子署名を行ったタイミングと、PDFファイルを閲覧するタイミングにより、電子署名の表示内容が異なります。

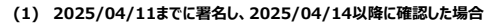

-信頼ソース取得元は[Adobe Approved Trust List (AATL)]です。 署名の完全性は不明です、と表示されます。
 「署名は有効ですが、署名者のIDが失効しているかどうかを確認できませんでした]と出力されておりますが、
 署名者のIDが失効した場合でも、署名が行われた時点で有効であったことが確認できれば、署名自体は有効とみなされますので、問題はございません。

| ~ <u>k</u> | バージョン1:Amanoにより署名済み                         |
|------------|---------------------------------------------|
| ſ          | 署名の完全性は不明です:                                |
|            | 信頼ソース取得元 : Adobe Approved Trust List (AATL) |
|            | 文書は、この署名が適用されてから変更されていません                   |
| [          | 署名は有効ですが、署名者の ID が失効しているかどうかを確認できませんでした     |
|            | 署名時刻は署名者のコンピューターの時計に基づいています。                |
|            | → 署名の詳細                                     |
|            | 理由:文書を証明する                                  |
|            | 証明書の詳細                                      |
|            | 最終チェック日時:2025.04.10 12:26:25 +09'00'        |
|            | フィールド:デモサイト株式会社(不可視署名)                      |
|            | このバージョンを表示                                  |
| ~ <u>k</u> | パージョン2:Amanoにより署名済み                         |
| [          | 署名の完全性は不明です:                                |
| _          | 信頼ソース取得元 : Adobe Approved Trust List (AATL) |
|            | 文書は、この署名が適用されてから変更されていません                   |
| [          | 署名は有効ですが、署名者の ID が失効しているかどうかを確認できませんでした     |
|            | 署名時刻は署名者のコンピューターの時計に基づいています。                |
|            | 署名の詳細                                       |
|            | 最終チェック日時:2025.04.10 12:26:25 + 09'00'       |
|            | フィールド:天野太郎 (不可視署名)                          |
|            | このパージョンを表示                                  |

(2) 2025/04/11(金)18:00以降に未設定状態で署名し、確認した場合 著名の完全性は不明です、と表示されるようになります。 信頼ソース取得元は表示されません。 署名者のIDは信頼済み証明書の一覧に見つからず、親証明書も信頼済み証明書ではないので、このIDは不明です、と表示されます。 ✓ <u>L</u> パージョン1: Amano により署名済み 署名の完全性は不明です: 文書は、この署名が適用されてから変更されていません 署名者の ID は信頼済み証明書の一覧に見つからず、親証明書も信頼済み証明書ではないので、この ID は不明です 署名時刻は署名者のコンピューターの時計に基づいています。 > 署名の詳細 最終チェック日時:2025.04.09 14:33:34 + 09'00' フィールド:アマノ株式会社(不可視署名) このバージョンを表示 〜 🏡 パージョン2:Amanoにより署名済み 署名の完全性は不明です: 文書は、この署名が適用されてから変更されていません 署名者の ID は信頼済み証明書の一覧に見つからず、親証明書も信頼済み証明書ではないので、この ID は不明です 署名時刻は署名者のコンピューターの時計に基づいています。 > 署名の詳細 最終チェック日時: 2025.04.09 14:33:34 + 09'00' フィールド:天野 次郎 (不可視署名) このバージョンを表示

この表示がされる場合、署名は有効とみなされませんので、人事担当者の方のパソコンで、以下の設定追加を行っていただく必要があります。

## 【電子署名で"このIDは不明です"と表示される場合の設定手順】

下記の設定手順1と設定手順2を実施していただく必要があります。

この作業は、パソコン毎に設定していただく必要があります。一度設定していただければ、次回以降はその設定が使用されるため、再設定する事はありません。

### ■設定手順1:インターネット接続しているWindowsにて、ルートCA証明書をWindowsの[信頼されたルート証明機関]に登録する

| 1. 下記URLをクリックし、証明書[rsarootca2023.cer]をダウンE | ードします         |
|--------------------------------------------|---------------|
| https://repo1.secomtrust.net/root/rsa/rsar | ootca2023.cer |
| 名前<br>~ 今日 (1)<br>写 rsarootca2023.cer      |               |

・証明書ファイルをダウンロードできない場合 お客様の環境でダウンロード制限がされている可能性があります。 別の環境で証明書ファイルをダウンロードしていただき、 ご利用のパソコンヘコピーしてください。

 2. ダウンロードしたファイルをダブルクリックし、[開く]ボタンを押下します

 聞いているファイル・セキュリティの等き
 ×

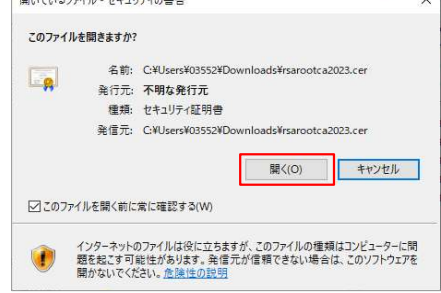

3. 下記画面が表示後、「OK]ボタンを押下して閉じます。

| の証明書の目的                    |                          | -          |
|----------------------------|--------------------------|------------|
| ・すべての発                     | 行ポリシー                    |            |
| <ul> <li>F+1X2F</li> </ul> | の署名                      |            |
|                            |                          |            |
| 発行先:                       | SECOM RSA Root CA 2023   |            |
| 発行者:                       | SECOM RSA Root CA 2023   |            |
| 有効期間:                      | 2023/01/25 から 2048/01/01 |            |
|                            | 119940 (V2) 8/0 DECONT   | - Lubition |

■設定手順2:署名されたPDFファイルをAcrobatで開く場合、信頼ソース取得元を[Windows信頼済み証明書ストア]に設定する

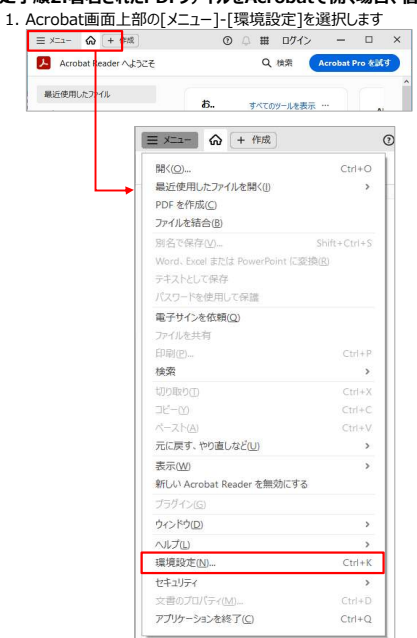

2. [分類]欄で[署名]を選択し、[検証]欄の[詳細]ボタンを押下します

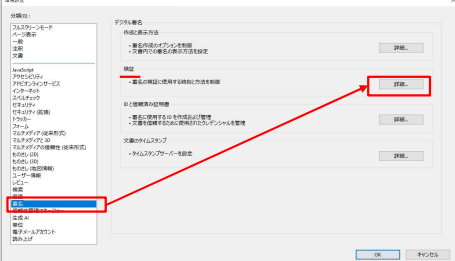

| Constant of the last                                                       |                                      |
|----------------------------------------------------------------------------|--------------------------------------|
| ▽ 文書を開くときに異名を検証(V)                                                         |                                      |
| □ 有効であるが信頼していない要名が文書にある場合                                                  | 合、署名者を確認して信頼性を設定                     |
| 検証動作                                                                       |                                      |
| 検証方法:                                                                      |                                      |
| ○ 文書で指定された方法を使用。使用でき                                                       | ない場合は確認メッセージを表示(U)                   |
| <ul> <li>文書で指定された方法を使用。使用でき</li> </ul>                                     | ない場合はデフォルトの方法を使用(D)                  |
| ○常にデフォルトの方法を使用(W):                                                         | Adobe デフォルトセキュリティ 🛛 🗸                |
| □署名検証の際に証明書の失効確認が成功す                                                       | ることを要求(R)                            |
| ────────────────────────────────────                                       |                                      |
| □文書の検証情報を無視(1)                                                             |                                      |
| 検証時刻                                                                       | 検証情報                                 |
| 署名の検証に使用する時刻:                                                              | 署名済み PDF を保存時に自動的に検証情報               |
| <ul> <li>署名が作成された時刻(T)</li> </ul>                                          | 《DE7U:                               |
| ○署名に埋め込まれている保証された                                                          | <ul> <li>●検証情報が大きすぎる場合に確認</li> </ul> |
| <ul> <li>         ・時刻 (タイムスタンフ)(S)         ・         ・         ・</li></ul> | ○ 常に                                 |
| ○現住の時刻(C)                                                                  | 〇行わない                                |
| Windows 統合                                                                 |                                      |
| 以下の操作について、Windows 証明書ストアのす                                                 | 「べてのルート証明書を信頼:                       |
| □署名を検証(S)                                                                  |                                      |
| □証明済み文書を検証(D)                                                              |                                      |
| これらのオプションのいずれかを選択すると、白                                                     | <b>1</b> 5のマテリアル                     |
| か信頼済みのコンテンツとみなされます。これに                                                     | らの機能を有効                              |
|                                                                            |                                      |

# 上記設定を行うことで、下記(3)の表示がされるようになります。

| ×                           | 署名                                                                                                    |
|-----------------------------|----------------------------------------------------------------------------------------------------|
| ~ <u>h</u>                  | バージョン 1 : Amano により署名済み                                                                                                    |
|                             | 署名は有効です:                                                                                                    |
|                             | 信頼ソース取得元 : Windows 信頼済み証明書ストア                                                                                                    |
|                             | 文書は、この署名が適用されてから変更されていません                                                                                                    |
| [                           | 署名者の ID は有効です                                                                                                    |
|                             | 署名時刻は署名者のコンピューターの時計に基づいています。                                                                                                    |
|                             | 署名は LTV 対応ではなく、2026/04/13 23:59:59 + 09'00' を過ぎると有効期限が切れます                                                                                                    |
| >                           | 署名の詳細                                                                                                    |
|                             | 最終チェック日時:2025.04.10 10:28:49 + 09'00'                                                                                                    |
|                             | フィールド:アマノ株式会社(不可視署名)                                                                                                    |
|                             |                                                                                                    |
|                             | <u>このバージョンを表示</u>                                                                                                    |
| ~ <u>h</u> o                | <u>このバージョンを表示</u><br>パージョン 2 : Amano により署名済み                                                                                                    |
| ~ <u>h</u> o                | <u>このパージョンを表示</u><br>パー <b>ジョン 2 : Amano により署名済み</b><br>署名は有効です:                                                                                                    |
| ~ <u>h</u> o                | <u>このパージョンを表示</u><br><b>パージョン 2 : Amano により署名済み</b><br>署名は有効です:<br>信頼ソース取得元 : Windows 信頼済み証明書ストア                                                                                                    |
| ~ <u>k</u> o                | <u>このパージョンを表示</u><br><b>パージョン 2 : Amano により署名済み</b><br>塞名は有効です:<br>信頼ソース取得元: Windows 信頼済み証明書ストア<br>文書 は、この署名が適用されてから変更されていません                                                                                                    |
| - <u>h</u> o                | <u>このパージョンを表示</u><br><b>パージョン 2 : Amano により署名済み</b><br>塞名は有効です :<br>信頼ソース取得元 : Windows 信頼済み証明書ストア<br>文書 は、この署名が適用されてから変更されていません<br>塞名者の ID は有効です                                                                                                    |
| ~ <u>&amp;</u><br>[         | <u>このパージョンを表示</u><br><b>パージョン 2 : Amano により署名済み</b><br>署名は有効です:<br>信頼ソース取得元: Windows 信頼済み証明書ストア<br>文書 は、この署名が適用されてから変更されていません<br>署名者の ID は有効です<br>署名時刻は署名者のコンピューターの時計に基づいています。                                                                                                    |
| <u>لی</u> /                 | <u>このパージョンを表示</u><br>パージョン2:Amano により署名済み<br>署名は有効です:<br>信頼ソース取得元:Windows 信頼済み証明書ストア<br>文書は、この署名が適用されてから変更されていません<br>署名者の ID は有効です<br>署名時刻は署名者のコンピューターの時計に基づいています。<br>署名は LTV 対応ではなく、2026/04/13 23:59:59 + 09:00 を過ぎると有効期限が切れます                                                                      |
| ~ <u>&amp;</u> o<br>[<br>)  | <u>このパージョンを表示</u><br>パージョン2:Amano により署名済み<br>署名は有効です:<br>信頼ソース取得元:Windows 信頼済み証明書ストア<br>文書は、この署名が適用されてから変更されていません<br>署名者の ID は有効です<br>署名時刻は署名者のコンピューターの時計に基づいています。<br>署名は LTV 対応ではなく、2026/04/13 23:59:59 + 09'00' を過ぎると有効期限が切れます<br>署名の詳細                                                            |
| ~ <u>&amp;</u> ©<br>[<br>}  | <u>このパージョンを表示</u><br>パージョン2:Amano により署名済み<br>署名は有効です:<br>信頼ソース取得元:Windows 信頼済み証明書ストア<br>文書は、この署名が適用されてから変更されていません<br>署名書の ID は有効です<br>署名時刻は署名書のコンピューターの時計に基づいています。<br>署名は LTV 対応ではなく、2026/04/13 23:59:59 + 09'00' を過ぎると有効期限が切れます<br>署名の詳細<br>最終チェック日時: 2025.04.10 10:28:49 + 09'00'                  |
| ~ <u>&amp;</u> ;;<br>[<br>} | <u>このパージョンを表示</u><br>パージョン2:Amano により署名済み<br>署名は有効です:<br>信頼ソース取得元:Windows信頼済み証明書ストア<br>文書は、この署名が適用されてから変更されていません<br>署名者の10は有効です<br>署名時刻は署名者のコンピューターの時計に基づいています。<br>署名はLTV 対応ではなく、2026/04/13 23:59:59 + 09'00'を過ぎると有効期限が切れます<br>署名の詳細<br>最終チェック日時:2025.04.10 10:28:49 + 09'00'<br>フィールド:天野 次郎 (不可視署名) |

以上